УТВЕРЖДЁН RU.17701729.22005-01 33 ЛУ

Программный комплекс АСОНИКА-К

# Система АСОНИКА-К-РЭС

(расчёт показателей надежности «структурно-сложных» электронных

средств)

# Руководство программиста

RU.17701729.22005-01 33

(на CD–дисках) Листов 20

#### АННОТАЦИЯ

реконфигурируемых Система анализа надёжности изделий АСОНИКА-К-РЭС предназначена для расчётов показателей надёжности реконфигурируемых электронных средств (электронных средств, при отказе составных частей которых восстановление работоспособности осуществляется путём реконфигурации исходной структуры) по данным о характеристиках надёжности составных частей И об алгоритмах реконфигураций. Система АСОНИКА-РЭС может эксплуатироваться как автономно, так и в составе программного комплекса АСОНИКА-К, что позволяет существенно снизить время расчётов за счёт использования интенсивностей отказов составных частей, полученных с помощью системы АСОНИКА-К-СЧ.

АСОНИКА-К-РЭС Система реализует метод имитационного моделирования, проводить расчёты надёжности ЧТО позволяет электронных средств, схема расчета надёжности которых может содержать алгоритмы реконфигурации, «неприводимые» графы И 3ИП. Это встроенного комплекты счёт достигается за специализированного языка, на котором формируется описание алгоритмов реконфигураций при отказах составных частей.

Система АСОНИКА-К-РЭС позволяет поддерживать практически неограниченное количество компонентов схем расчёта надежности электронных средств, число которых определяется только техническими характеристиками ЭВМ, на которой установлена система.

В руководстве приведён порядок инсталляции и настройки системы АСОНИКА-К-РЭС на ЭВМ с операционной системой Windows, которая сохраняет лидерство в качестве операционной системы пользовательских ЭВМ.

Описание содержит 20 л., 12 рис.

| Инв. N подп. | Подп. и дата | Взам. инв. N | Инв. N дубл. | Подп. и дата |
|--------------|--------------|--------------|--------------|--------------|
|              |              |              |              |              |

2

# СОДЕРЖАНИЕ

| 1 НАЗНАЧЕНИЕ И УСЛОВИЯ ВЫПОЛНЕНИЯ СИСТЕМЫ | 4  |
|-------------------------------------------|----|
| 2 ХАРАКТЕРИСТИКИ СИСТЕМЫ                  | 5  |
| 3 ОБРАЩЕНИЕ К СИСТЕМЕ                     | 6  |
| 3.1 Инсталляция системы                   | 6  |
| 3.2 Регистрация системы                   | 12 |
| 3.3 Удаление системы                      | 15 |
| 4 ВХОДНЫЕ И ВЫХОДНЫЕ ДАННЫЕ               | 17 |
| 5 СООБЩЕНИЯ                               | 17 |
| СПИСОК ЛИТЕРАТУРЫ                         | 18 |
| Лист регистрации изменений                | 20 |

| Инв. N подп. | Подп. и дата | Взам. инв. N | Инв. N дубл. | Подп. и дата |
|--------------|--------------|--------------|--------------|--------------|
|              |              |              |              |              |

#### 1 НАЗНАЧЕНИЕ И УСЛОВИЯ ВЫПОЛНЕНИЯ СИСТЕМЫ

1.1 Назначение. Система АСОНИКА-К-РЭС является одной из систем программного комплекса АСОНИКА-К (визуальной среды обеспечения надёжности электронных средств) и предназначена для автоматизации выполнения мероприятий «Программы обеспечения надёжности» и управления надёжностью электронных средств (ЭС) на этапах проектирования.

Система АСОНИКА-К-РЭС позволяет проводить расчёты показателей надёжности «структурно-сложных» (реконфигурируемых) ЭС. Система создана в обеспечение ГОСТ РВ 20.39.302 [1], РДВ 319.01.05 [2], РДВ 319.01.16 [3] и ОСТ 4Г0.012.242 [4].

1.2 Требования к техническим средствам и программному обеспечению:

Минимальные системные требования:

компьютер IBM/PC-совместимый;

- процессор - не ниже Intel Pentium-Core i3 с тактовой частотой не менее 2 GHz на ядро;

- HDD - не менее 2 Gb свободного места;

- RAM - не менее 4 Gb;

- операционная система - Windows 7/8/8.1/10 с установленными Visual C++ 2015.

1.3 Требования и условия организационного, технического и технологического характера. Система может быть полностью установлена и на персональный компьютер (ЭВМ) разработчика, проектировщика или схемотехника, специалиста по надежности при этом ему будут доступны все возможности системы.

| Инв. N подп. | Подп. и дата | Взам. инв. N | Инв. N дубл. | Подп. и дата |
|--------------|--------------|--------------|--------------|--------------|
|              |              |              |              |              |

#### 2 ХАРАКТЕРИСТИКИ СИСТЕМЫ

2.1 Ключевыми особенностями системы являются:

 использование метода имитационного моделирования (метода Монте-Карло) для расчётов показателей надёжности структурно-сложных (реконфигурируемых) ЭС, рекомендованного в ГОСТ 27.301 [5];

использование специализированного языка описания процессов отказов
 РЭС, который содержит типовые заготовки для описания моделей
 компонентов схем расчёта надёжности (СРН).

2.2 Основные возможности системы:

- расчёт показателей безотказности реконфигурируемых ЭС (вероятности безотказной работы и среднего времени наработки до отказа (на отказ));

 расчёт показателей надёжности ЭС, имеющих различные алгоритмы реконфигурации и/или виды раздельного резервирования (нагруженное, ненагруженное, скользящее и др.).

расчёт показателей надёжности ЭС, структурные схемы надёжности
 (ССН) которых представляют «неприводимые графы»;

 автоматическое создание программной модели по тексту формальной модели РЭС;

 автоматический анализ синтаксических ошибок в тексте формальной модели;

- создание протокола работы (отчёта) системы, содержащего результаты имитационных экспериментов в виде документа формата \*.*csv*.

| Инв. N подп. | Подп. и дата | Взам. инв. N | Инв. N дубл. | Подп. и дата |
|--------------|--------------|--------------|--------------|--------------|
|              |              |              |              |              |

## З ОБРАЩЕНИЕ К СИСТЕМЕ

3.1 Инсталляция системы

Для инсталляции системы АСОНИКА-К-РЭС на Ваш компьютер следуйте, пожалуйста, приведенной ниже инструкции:

 Вставьте лазерный диск (DVD АСОНИКА-К-РЭС) в CD/DVD привод и ждите запуска мастера установки Системы АСОНИКА-К-РЭС (или запустите файл autorun.exe).

После запуска мастера установки системы АСОНИКА-К-РЭС появится окно (см. рисунок 3.1).

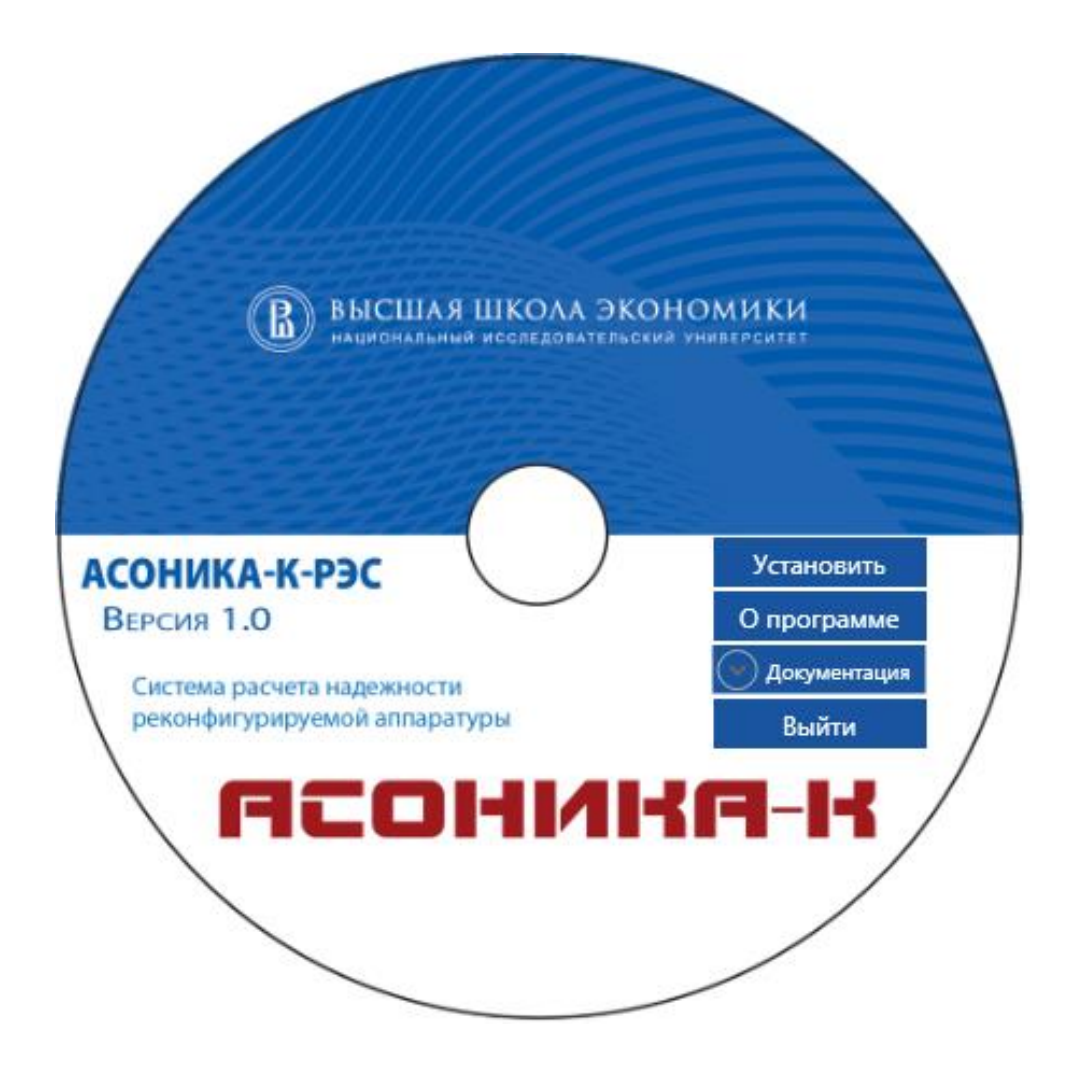

Рисунок 3.1. Окно мастера установки системы АСОНИКА-К-РЭС

| Инв. N подп. | Подп. и дата | Взам. инв. N | Инв. N дубл. | Подп. и дата |
|--------------|--------------|--------------|--------------|--------------|
|              |              |              |              |              |

- Закройте все работающие приложения.
- Для начала установки нажмите кнопку «Установить».

В появившемся окне мастером установки Вам будет предложено установить систему АСОНИКА-К-РЭС на Ваш компьютер.

Вам будет предложено имя папки «по умолчанию», в которую будет установлена система АСОНИКА-К-РЭС (см. рисунок 3.2). А также сообщит о минимальном размере свободного дискового пространства, который требуется для установки системы.

| 🔂 Установка — АСОНИКА-К-РЭС, версия 1.0                                            |            |
|------------------------------------------------------------------------------------|------------|
| Выбор папки установки<br>В какую папку вы хотите установить АСОНИКА-К-РЭС?         |            |
| Программа установит АСОНИКА-К-РЭС в следующую папку.                               |            |
| Нажмите «Далее», чтобы продолжить. Если вы хотите выбрать друг<br>нажмите «Обзор». | гую папку, |
| C: \Program Files (x86) \ASONIKA-K\RES                                             | Обзор      |
|                                                                                    |            |
|                                                                                    |            |
| Требуется как минимум 3-8 Мб свободного дискового простоанства                     |            |
| презустся как нипинун зуз но свозодного дискового пространства.                    |            |
| Далее >                                                                            | Отмена     |

Рисунок 3.2. Папка «по умолчанию», в которую будет установлена система АСОНИКА-К-РЭС

• Для продолжения установки в папку, предложенную «по умолчанию», нажмите кнопку «Далее» (см. рисунок 3.2).

| Инв. N подп. | Подп. и дата | Взам. инв. N | Инв. N дубл. | Подп. и дата |
|--------------|--------------|--------------|--------------|--------------|
|              |              |              |              |              |

- Чтобы выбрать другую папку, нажмите кнопку «Обзор» (см. рисунок 3.2).
- В появившемся окне (см. рисунок 3.3) выберете нужную Вам папку.

| <sup>1</sup> Установ О | бзор папок                                                                       |        |
|------------------------|----------------------------------------------------------------------------------|--------|
| <b>Выбор</b><br>В как  | Выберите папку из списка и нажмите «ОК».<br>C:\Program Files (x86)\ASONIKA-K\RES |        |
|                        | A033usbS     Acronis                                                             |        |
| Нажм                   | Adobe                                                                            | ку,    |
| C:\Pr                  | AKIP     Alcohol Soft     All_In_One_1.1     Altera Installer                    |        |
|                        | Altium Altium APC ASK LOCAL                                                      |        |
| Требу                  | A SED                                                                            |        |
|                        | ОК Отмена                                                                        | Отмена |

Рисунок 3.3. Выбор папки, в которою будет установлена система АСОНИКА-К-РЭС

• Нажмите кнопку «ОК».

В следующем окне мастер установки предложит Вам создать ярлык на рабочем столе и в папке меню «Пуск», для создания ярлыков поставьте соответствующие галочки. Кроме этого, мастер может установить недостающие компоненты системы - Visual C++, в случае отказа от установки и отсутствия данных компонентов в системе пользователю может потребоваться самостоятельная установка этих компонентов.

| Инв. N подп. | Подп. и дата | Взам. инв. N | Инв. N дубл. | Подп. и дата |
|--------------|--------------|--------------|--------------|--------------|
|              |              |              |              |              |

После выполнения всех необходимых действий нажмите кнопку «Далее» (см. рисунок 3.4)

| 🔁 Установка — АСОНИКА-К-РЭС, версия 1.0                                                                                 |  |  |  |  |  |
|----------------------------------------------------------------------------------------------------|--|--|--|--|--|
| Выберите дополнительные задачи<br>Какие дополнительные задачи необходимо выполнить?                                     |  |  |  |  |  |
| Выберите дополнительные задачи, которые должны выполниться при<br>установке АСОНИКА-К-РЭС, после этого нажмите «Далее»: |  |  |  |  |  |
| Дополнительные значки:                                                                                                  |  |  |  |  |  |
| 🔽 Создать значок на Рабочем столе                                                                                       |  |  |  |  |  |
| 🔲 Создать значок в Панели быстрого запуска                                                                              |  |  |  |  |  |
| Дополнительные средства                                                                                                 |  |  |  |  |  |
| 💟 Установить Visual C++ для Visual Studio 2015                                                                          |  |  |  |  |  |
|                                                                                                    |  |  |  |  |  |
|                                                                                                    |  |  |  |  |  |
|                                                                                                    |  |  |  |  |  |
|                                                                                                    |  |  |  |  |  |
| < Назад Далее > Отмена                                                                                                  |  |  |  |  |  |

Рисунок 3.4. Выбор папке в меню «Пуск»

На следующем шаге мастер установки оповестит Вас, что компьютер готов к началу установки системы АСОНИКА-К-РЭС (см. рисунок 3.5).

| Инв. N подп. | Подп. и дата | Взам. инв. N | Инв. N дубл. | Подп. и дата |
|--------------|--------------|--------------|--------------|--------------|
|              |              |              |              |              |

| 🔁 Установка — АСОНИКА-К-РЭС, версия 1.0                                                                                                    | • X    |
|----------------------------------------------------------------------------------------------------|--------|
| Всё готово к установке<br>Программа установки готова начать установку АСОНИКА-К-РЭС на ваш<br>компьютер.                                                                                                   |        |
| Нажмите «Установить», чтобы продолжить, или «Назад», если вы хотите просмотреть или изменить опции установки.                                                                                              |        |
| Папка установки:<br>C:\Program Files (x86)\ASONIKA-K\RES                                                                                                    | *      |
| Дополнительные задачи:<br>Дополнительные значки:<br>Создать значок на Рабочем столе<br>Создать значок в Панели быстрого запуска<br>Дополнительные средства<br>Установить Visual C++ для Visual Studio 2015 |        |
| <                                                                                                    | Ŧ      |
| < Назад Установить                                                                                                    | Отмена |

Рисунок 3.5. Окно начала установки и перечень опции установки

• Нажмите кнопку «Установить».

Во время установки системы АСОНИКА-К-РЭС автоматически запустится мастер установки Visual C++ 2015 (см. рисунок 3.6) при условии того, что на Вашем компьютере не установлена программная платформа или версия устарела.

| Инв. N подп. | Подп. и дата | Взам. инв. N | Инв. N дубл. | Подп. и дата |
|--------------|--------------|--------------|--------------|--------------|
|              |              |              |              |              |

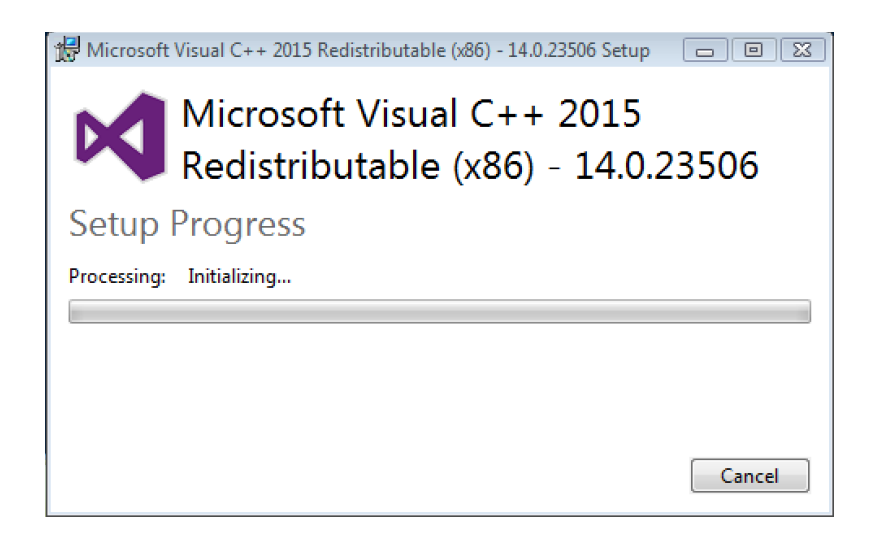

Рисунок 3.6. Окно начала установки Visual C++

После окончания установки в окне мастер установки системы АСОНИКА-К-РЭС сообщит Вам о завершении установки (см. рисунок 3.7).

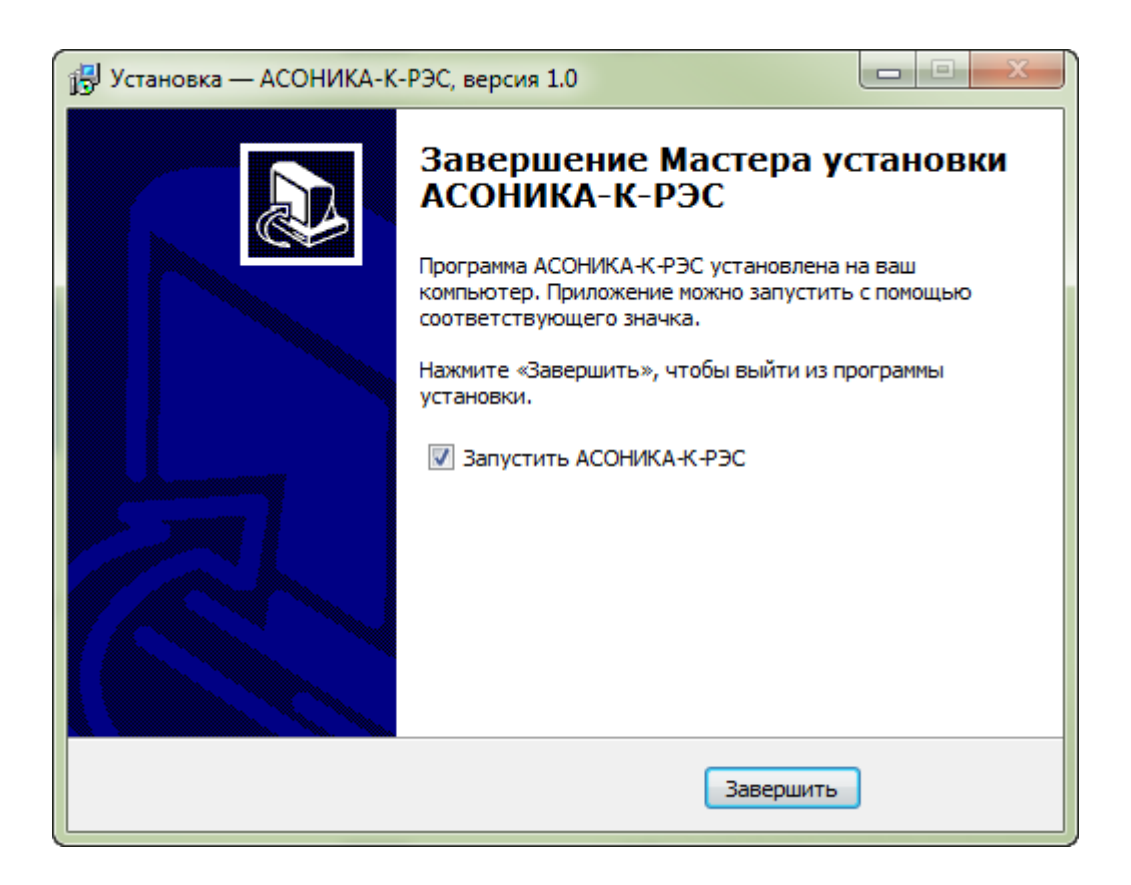

Рисунок 3.7. Окно завершения установки системы АСОНИКА-К-РЭС

| Инв. N подп. | Подп. и дата | Взам. инв. N | Инв. N дубл. | Подп. и дата |
|--------------|--------------|--------------|--------------|--------------|
|              |              |              |              |              |

• Для завершения работы мастера установки и инсталляции системы АСОНИКА-К-РЭС нажмите кнопку «Завершить».

Если Вы поставили галочку «Запустить АСОНИКА-К-РЭС», то после нажатие кнопки «Завершить» система запустится автоматически и Вам необходимо перейти в раздел «Регистрация системы» (см. раздел 3.2).

После инсталляции системы АСОНИКА-К-РЭС на рабочем столе появится ярлык системы АСОНИКА-К-РЭС (см. рисунок 3.8).

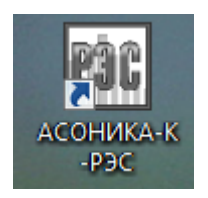

# Рисунок 3.8. Ярлык системы АСОНИКА-К-РЭС

3.2 Регистрация системы

Для получения регистрационных данных, необходимых для активирования системы АСОНИКА-К-РЭС, следуйте, пожалуйста, приведенным ниже инструкциям.

- Запустите систему двойным щелчком мыши по ярлыку системы АСОНИКА-К-РЭС на рабочем столе (см. рисунок 3.8).
- В главном меню выберете «Справка»-«Регистрация» (см. рисунок 3.9)

| Инв. N подп. | Подп. и дата | Взам. инв. N | Инв. N дубл. | Подп. и дата |
|--------------|--------------|--------------|--------------|--------------|
|              |              |              |              |              |

|         | Fait AC | юн  | ИКА-К-РЭС  | :   |       |         |   |   |
|---------|---------|-----|------------|-----|-------|---------|---|---|
|         | Фай     | іл  | Проект     | Спр | авка  |         |   |   |
| 1.1     | Форм    | алы | ная модель |     | Помо  | ощь     | м |   |
| 1.4.4   |         | Φα  | рмальная і |     | Опро  | ограмме |   |   |
|         |         |     |            |     | Регис | трация  |   | - |
| 1.11111 |         |     |            | _   |       |         |   |   |
|         |         |     |            |     |       |         |   |   |
|         |         |     |            |     |       |         |   |   |

Рисунок 3.9. Окно запуска регистрации

• В появившемся окне «Активация» введите серийный номер, полученный Вами вместе с установочным CD-диском системы АСОНИКА-К-РЭС (см. рисунок 3.10).

| Инв. N подп. | Подп. и дата | Взам. инв. N | Инв. N дубл. | Подп. и дата |
|--------------|--------------|--------------|--------------|--------------|
|              |              |              |              |              |

| Регистрация                                                                                                    |                                                                                                    |
|----------------------------------------------------------------------------------------------------|----------------------------------------------------------------------------------------------------|
|                                                                                                    | ka-ik                                                                                                    |
|                                                                                                    |                                                                                                    |
| АСОНИКА-К-РЭС                                                                                                    | © НИУ ВШЭ, 2018                                                                                                   |
| Версия 1.0                                                                                                    |                                                                                                    |
| http://asonika-k.ru                                                                                                    |                                                                                                    |
| Серийный номер                                                                                                    |                                                                                                    |
| 61-0000                                                                                                    |                                                                                                    |
| Код отклика                                                                                                    |                                                                                                    |
| B34345C3A02E6178DF3F                                                                                                    |                                                                                                    |
| Ключ продукта                                                                                                    |                                                                                                    |
| 1009-1639-6530-0581                                                                                                    |                                                                                                    |
| Акт                                                                                                    | ивировать                                                                                                    |
| По вопросам технической п<br><u>spolessky@hse.ru</u>                                                                               | юддержки обращаться:<br><u>vkulygin@hse.ru</u>                                                                    |
| Данная программа защищена законам<br>соглашениями. Незаконное воспроизв<br>программы или любой ее части влечет<br>ответственность. | ии об авторских правах и международным<br>едение или распространение данной<br>за собой гражданскую или уголовную |

Рисунок 3.10. Окно получения кода отклика

- Автоматически сформируется код отклика.
- Скопируйте текст из поля «Код отклика» (см. рисунок 3.10) и отправьте по почте в НИУ ВШЭ по адресу 123458, Москва, ул. Таллинская, д. 34, МИЭМ НИУ ВШЭ, АСОНИКА-К (или в адрес Технической поддержки ПК АСОНИКА-К по электронной почте на адрес: spolessky@hse.ru).
- Дождитесь ответа от НИУ ВШЭ, в котором Вы получите Ключ продукта для активации системы АСОНИКА-К-РЭС.

| Инв. N подп. | Подп. и дата | Взам. инв. N | Инв. N дубл. | Подп. и дата |
|--------------|--------------|--------------|--------------|--------------|
|              |              |              |              |              |

- Запустите модуль регистрации системы, щелкнув два раза по ярлыку системы АСОНИКА-К-РЭС (см. рисунок 3.10).
- В появившемся окне «Активация» введите текст ключа в поле «Ключ продукта» (см. рисунок 3.10).
- Нажмите кнопку «Активировать» (см. рисунок 3.10).

После этого окно регистрации закроется и Вы можете приступать к работе в системе АСОНИКА-К-РЭС.

## 3.3 Удаление системы

Для удаления системы АСОНИКА-К-РЭС с Вашего компьютера следуйте, пожалуйста, приведенным ниже инструкции.

 Вставьте лазерный диск (DVD АСОНИКА-К-РЭС) в CD/DVD привод и ждите запуска программы удаления системы АСОНИКА-К-РЭС (или запустите ASKRESUninstall.exe).

После запуска программы удаления системы АСОНИКА-К-РЭС появится окно подтверждения удаления системы (см. рисунок 3.11).

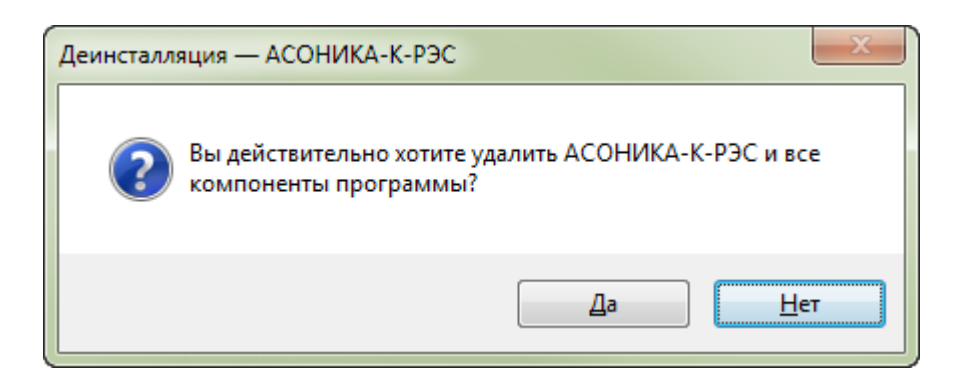

# Рисунок 3.11. Удаление системы АСОНИКА-К-РЭС: Подтверждение удаления

• Нажмите кнопку «Да».

| Инв. N подп. | Подп. и дата | Взам. инв. N | Инв. N дубл. | Подп. и дата |
|--------------|--------------|--------------|--------------|--------------|
|              |              |              |              |              |

После удаления системы программа удаления сообщит Вам об этом (см. рисунок 3.12) для выхода из программы.

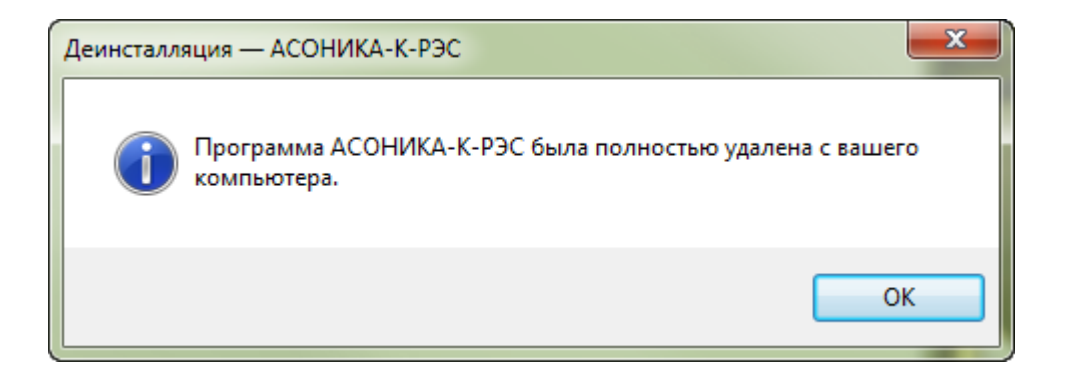

Рисунок 3.12. Удаление системы АСОНИКА-К-РЭС: Сообщение об успешном удалении

Нажмите кнопку «Ок» (см. рисунок 3.12) для выхода из программы.
 На этом процесс удаления системы завершен.

| Инв. N подп. | Подп. и дата | Взам. инв. N | Инв. N дубл. | Подп. и дата |
|--------------|--------------|--------------|--------------|--------------|
|              |              |              |              |              |

## 4 ВХОДНЫЕ И ВЫХОДНЫЕ ДАННЫЕ

Входными данными для инсталляции и настройки системы АСОНИКА-К-РЭС являются серийный номер, ключ продукта и пути к папке размещения файла базы данных (см. п. 3).

Выходными данными являются сообщения мастера установки о выполнении шагов инсталляции и код отклика.

## 5 СООБЩЕНИЯ

Сообщения мастера установки, которые выводятся на компьютере в ходе инсталляции системы АСОНИКА-К-РЭС приведены выше, в п. 3.

| Инв. N подп. | Подп. и дата | Взам. инв. N | Инв. N дубл. | Подп. и дата |
|--------------|--------------|--------------|--------------|--------------|
|              |              |              |              |              |

#### СПИСОК ЛИТЕРАТУРЫ

- 1. FOCT PB 20.39.302-98. Комплексная система общих технических приборы, устройства требований. Аппаратура, И оборудование Требования обеспечения военного назначения. К программам стойкости воздействию надёжности И К ионизирующих И электромагнитных излучений.
- РДВ 319.01.05-94, ред. 2-2000. Комплексная система контроля качества. Аппаратура, приборы, устройства и оборудование военного назначения. Принципы применения математического моделирования при проектировании.
- РДВ 319.01.16-98. Радиоэлектронные системы военного назначения. Типовые методики оценки показателей безотказности и ремонтопригодности расчетно-экспериментальными методами.
- ОСТ 4Г0.012.242-84. Аппаратура радиоэлектронная. Методика расчета показателей надежности.
- 5. ГОСТ 27.301-95. Надёжность в технике. Расчёт надёжности. Основные положения.
- ГОСТ 27.002-2015. Надежность в технике. Основные понятия. Термины и определения.
- 7. ГОСТ РВ 20.39.304-98. Комплексная общих система технических требований. Аппаратура, приборы, устройства И оборудование назначения. Требования стойкости военного К внешним воздействующим факторам.
- Абрамешин А.Е., Жаднов В.В., Полесский С.Н. Информационная технология обеспечения надёжности электронных средств наземнокосмических систем: научное издание. / Отв. ред. В.В. Жаднов. -Екатеринбург: Изд-во ООО «Форт Диалог-Исеть», 2012. - 565 с.

| Инв. N подп. | Подп. и дата | Взам. инв. N Инв. N дубл. | Подп. и дата |
|--------------|--------------|---------------------------|--------------|
|              |              |                           |              |

- 9. ГОСТ РВ 20.39.303-98. Комплексная система общих технических требований. Требования к надёжности. Состав и порядок задания.
- 10. ГОСТ РВ 27.3.01-2005. Надежность военной техники. Программа обеспечения надежности. Общие требования.
- 11. RU.17701729.22002-01 35 01. Программный комплекс АСОНИКА-К. Система АСОНИКА-К-РЭС. Описание языка.
- 12. RU.17701729.22002-01 33 01. Программный комплекс АСОНИКА-К. Система АСОНИКА-К-РЭС. Руководство программиста.
- Карчевский Е.М., Филиппов И.Е. Excel 2007 в примерах: Учебнометодическое пособие. - Казань: Казанский федеральный университет, 2010. - 75 с.

| Инв. N подп. | Подп. и дата | Взам. инв. N | Инв. N дубл. | Подп. и дата |
|--------------|--------------|--------------|--------------|--------------|
|              |              |              |              |              |

| Лист регистрации изменений |                      |                 |       |                          |                                          |                |                                            |       |      |
|----------------------------|----------------------|-----------------|-------|--------------------------|------------------------------------------|----------------|--------------------------------------------|-------|------|
| Номера листов (страниц)    |                      |                 | Deese |                          | Входящий №                               |                |                                            |       |      |
| Изм.                       | ,<br>Изме-<br>ненных | Заме-<br>ненных | Новых | ″<br>Аннули-<br>рованных | Всего<br>листов<br>(страниц)<br>в докум. | №<br>документа | сопроводи-<br>тельного<br>докум. и<br>дата | Подп. | Дата |
|                            |                      |                 |       |                          |                                          |                |                                            |       |      |
|                            |                      |                 |       |                          |                                          |                |                                            |       |      |
|                            |                      |                 |       |                          |                                          |                |                                            |       |      |
|                            |                      |                 |       |                          |                                          |                |                                            |       |      |
|                            |                      |                 |       |                          |                                          |                |                                            |       |      |
|                            |                      |                 |       |                          |                                          |                |                                            |       |      |
|                            |                      |                 |       |                          |                                          |                |                                            |       |      |
|                            |                      |                 |       |                          |                                          |                |                                            |       |      |
|                            |                      |                 |       |                          |                                          |                |                                            |       |      |
|                            |                      |                 |       |                          |                                          |                |                                            |       |      |
|                            |                      |                 |       |                          |                                          |                |                                            |       |      |
|                            |                      |                 |       |                          |                                          |                |                                            |       |      |
|                            |                      |                 |       |                          |                                          |                |                                            |       |      |
|                            |                      |                 |       |                          |                                          |                |                                            |       |      |
|                            |                      |                 |       |                          |                                          |                |                                            |       |      |
|                            |                      |                 |       |                          |                                          |                |                                            |       |      |
|                            |                      |                 |       |                          |                                          |                |                                            |       |      |
|                            |                      |                 |       |                          |                                          |                |                                            |       |      |
|                            |                      |                 |       |                          |                                          |                |                                            |       |      |
|                            |                      |                 |       |                          |                                          |                |                                            |       |      |
|                            |                      |                 |       |                          |                                          |                |                                            |       |      |
|                            |                      |                 |       |                          |                                          |                |                                            |       |      |
|                            |                      |                 |       |                          |                                          |                |                                            |       |      |
|                            |                      |                 |       |                          |                                          |                |                                            |       |      |
|                            |                      |                 |       |                          |                                          |                |                                            |       |      |
|                            |                      |                 |       |                          |                                          |                |                                            |       |      |
|                            |                      |                 |       |                          |                                          |                |                                            |       |      |
|                            |                      |                 |       |                          |                                          |                |                                            |       |      |
|                            |                      |                 |       |                          |                                          |                |                                            |       |      |
|                            |                      |                 |       |                          |                                          |                |                                            |       |      |
|                            |                      |                 |       |                          |                                          |                |                                            |       |      |
|                            |                      |                 |       |                          |                                          |                |                                            |       |      |
|                            |                      |                 |       |                          |                                          |                |                                            |       |      |
|                            |                      |                 |       |                          |                                          |                |                                            |       |      |

| Инв. N подп. | Подп. и дата | Взам. инв. N | Инв. N дубл. | Подп. и дата |
|--------------|--------------|--------------|--------------|--------------|
|              |              |              |              |              |